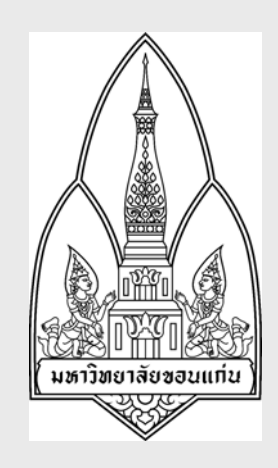

# **คู่มือการฝึกอบรม** วงจรเบิกเกินส่งคืน / รับเงินรายได้แผ่นดิน

โครงการพัฒนาระบบงบประมาณ พัสดุ การเงิน บัญชีกองทุนโดยเกณฑ์พึงรับ-พึงจ่ายลักษณะ 3 มิติ และระบบบัญชีต้นทุนรายกิจกรรม มหาวิทยาลัยขอนแก่น

จัดทำโดย

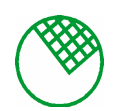

บริษัท ซอฟต์สแควร์ 1999 จำกัด

วันที่ 23 กันยายน 2548

# สารบัญ

| 1. | การรับ  | แงินเบิกเกินส่งคืน                                                |   |
|----|---------|-------------------------------------------------------------------|---|
|    | 1.1.    | บันทึกการรับเงินทั่วไปและรับชำระเพื่อตั้งหนี้เจ้าหนี้ ( KKFNDT01) | 1 |
|    | 1.2.    | รายงานรายละเอียดการรับเงินประจำวัน (KKFNOR01)                     | 4 |
| 2. | เตรียมจ | จ่าย                                                              |   |
|    | 2.1.    | บันทึกรายการจ่ายทั่วไป (KKFNDT31)                                 | 5 |
|    | 2.2.    | พิมพ์เช็ค (KKFNDT13)                                              | 7 |
|    | 2.3.    | รายงานรายละเอียดการจัดทำเช็ค (KKFNOR10)                           | 8 |
| 3. | จ่าย    |                                                                   |   |
|    | 3.1.    | บันทึกการจ่ายเช็ค (KKFNDT14)                                      | 9 |
|    | 3.2.    | รายงานรายละเอียดการจ่ายเช็คประจำวัน(KKFNOR13)                     |   |

# <u>การรับเงินเบิกเกินส่งคืน</u>

KKFNDT01 : บันทึกการรับเงินทั่วไปและรับชำระเพื่อตั้งหนึ่เจ้าหนึ่

เมื่อเข้าฟังก์ชันการบันทึกการรับเงินทั่วไปและรับเพื่อตั้งหนึ่เจ้าหนึ่จะปรากฏหน้าจอคังรูป SCREEN 🛍 KKU Parallel Run \ มหาวิทธาลัยขอมแก่น \ งานการเงิน - [TH \ KKENDT01 \ บันทึกการรับเงินทั่วไปและรับเพื่อทั้งหนี้เจ้าหนี้ \_ - X อคชัน แก้ไข เรียกค้น บล็อก เรคคอร์ด Field 8 L 8 × 6 6 × 6 6 ≤ 4 + > ≈ 4 7 ? -\* นำส่งให้ เลือกต้นแบบ AUTO 21/09/2549 ก็ใบเสร็จรับเงิ กใบเสร็จรับเงิ ປກຕິ tiné เอกสารอ้างอิง จำนวนเงิน \* รหัสรายรับ รายละเอียด เรคคลร์ด: 1/1 <osc> <dbbg> รูปแสดงหน้าจอบันทึกรับเงินทั่วไปและรับเพื่อตั้งหนี้เจ้าหนึ่ เพื่อบันทึกรับเงินทั่วไปและรับเพื่อตั้งหนึ่เจ้าหนึ วัตถุประสงค์ ผู้ใช้งาน งานการเงิน เอกสารที่ได้ ใบตั้งหนี้. ลดหนี้. เพิ่มหนี้ เอกสารอ้างอิง 1. สัญญายืมเงินทครอง 2. ใบแจ้งหนึ่ 3. วิธีการใช้งาน ์ ให้ผู้ใช้งานกำหนดนำส่งให้ คณะหรือส่วนกลาง ระบุวันที่รับเงินกำหนดสถานะ ใบเสร็จรับเงินโดยคลิกเลือกที่ 1. ปุ่ม Radio และกำหนดรายละเอียดการรับเงินต่างๆที่เกี่ยวข้องกับข้อมูล 3 มิติที่ช่อง ปีงบประมาณ, แหล่งเงิน, กองทุน, คณะ/หน่วยงาน, แผนงาน, งาน/โครงการ ฯ, กิจกรรม, หมวครายรับ, ได้รับเงินจาก, พนักงานเก็บ เงิน รหัสประเภทเจ้าหนี้ เลขที่บัญชีธนาคาร โดยการกดปุ่ม 🔀 และเลือกจากหน้าต่างรายการที่แสดงขึ้นมา Tab รับเงินทั่วไป 2.

|    | รับเงินทั่วไป รายละเฉียดเงิน รายการทัก สรุปการรับเงิน                                                                |  |  |  |  |  |  |
|----|----------------------------------------------------------------------------------------------------|--|--|--|--|--|--|
|    | หมวดรายรับ * รทัสรายรับ รายละเอียด เอกสารอ้างอิง จำนวนเงิน                                                           |  |  |  |  |  |  |
|    |                                                                                                    |  |  |  |  |  |  |
|    |                                                                                                    |  |  |  |  |  |  |
|    | อัตราภาษีบูลค่าเพิ่ม ำำนวนเงินรวม                                                                                    |  |  |  |  |  |  |
|    | ชื่อรายรับ                                                                                                    |  |  |  |  |  |  |
|    | รา/แสดงหน้าจอบับทึกการรับเงิน รับเงินทั่วไป                                                                          |  |  |  |  |  |  |
|    |                                                                                                    |  |  |  |  |  |  |
|    | - ผู้ใช้กำหนดหมวดรายรับ , รหัสรายรับ โดยการกดปุ่ม 🍽 ระบบจะดิ่งชื่อรายรับขึ้นมาแสดง กำหนด                             |  |  |  |  |  |  |
|    | รายละเอียด                                                                                                    |  |  |  |  |  |  |
|    | <ul> <li>กรอกเอกสารอ้างอิง, จำนวนเงิน และอัตราภาษีมูลค่าเพิ่ม แล้วระบบจะทำการคำนวณจำนวนเงินรวม,</li> </ul>           |  |  |  |  |  |  |
|    | ภาษีมูลก่าเพิ่ม, จำนวนเงินสุทธิ ออกมาโดยอัตโนมัติ                                                                    |  |  |  |  |  |  |
| 3. | Tab รายละเอียดเงิน                                                                                                   |  |  |  |  |  |  |
|    | รับเงินทั่วไป รายละเอียดเงิน รายการศึก สรุปการรับเงิน                                                                |  |  |  |  |  |  |
|    | * ประเภทรับเงิน เลขที่บัญชีธนาการ ธนาการ สาขาธนาการ เลขที่เช็ก/บัตรเกรดิต เช็กลงวันที่ จำนวนเงิน ก่าธรรมเนียมแสดง    |  |  |  |  |  |  |
|    |                                                                                                    |  |  |  |  |  |  |
|    |                                                                                                    |  |  |  |  |  |  |
|    | ชื่อประเภทรับเงิน เงินขต                                                                                             |  |  |  |  |  |  |
|    | มือขัญบิธนาการ                                                                                                    |  |  |  |  |  |  |
|    | รายเราะที่หน้าวารทีมเนิน ราชอนเสียอริน                                                                               |  |  |  |  |  |  |
|    | รูบแสดงหนาจอบนทกการรบเงน_รายละเอยดเงน                                                                                |  |  |  |  |  |  |
|    | ผู้ใช้กำหนดประเภทเงิน, โอนเข้าบัญชี, รหัสธนาการ, รหัสสาขา โดยการกดปุ่ม 🌇 และเลือกจากหน้าต่าง                         |  |  |  |  |  |  |
|    | รายการที่แสดงขึ้นมา และกรอกเลขที่เช็ก/บัตรเกรดิต, เช็กลงวันที่, จำนวนเงิน, ก่าธรรมเนียมแสดง แล้วระบบ                 |  |  |  |  |  |  |
|    | จะทำการคำนวณจำนวนเงินรวมออกมาให้                                                                                     |  |  |  |  |  |  |
| 4. | Tab รับชำระลูกหนึ่                                                                                                   |  |  |  |  |  |  |
|    | รายละเอียดเงิน รับเงินทั่วไป รับชาระหนี่ลูกหนี้ รับเพื่อดั้งหนี้เจ้าหนี้ รับคืนเงินยืมทดรอง รายการศัก สรุปการรับเงิน |  |  |  |  |  |  |
|    | * ประเภทลูกหนี้ ชื่อประเภทลูกหนี้ * รทัสลูกหนี้ ชื่อลูกหนี้ เอกสารอ้างอิง จำนวนเงิน                                  |  |  |  |  |  |  |
|    |                                                                                                    |  |  |  |  |  |  |
|    |                                                                                                    |  |  |  |  |  |  |
|    |                                                                                                    |  |  |  |  |  |  |
|    |                                                                                                    |  |  |  |  |  |  |
|    | รำนวนเงินรวม                                                                                                    |  |  |  |  |  |  |
|    | รปแสดงหน้าจอบับทึกการรับเงิน รับชำระอกหนึ้                                                                           |  |  |  |  |  |  |
|    | รูบแต่พงทนเขยบนพทศายรรณสามน                                                                                          |  |  |  |  |  |  |
|    | ผู้ใช้กำหนดประเภทลูกหนี้, รหัสลูกหนี้, เอกสารอ้างอิ่ง โดยการกดปุ่ม 🎦 และระบุจำนวนเงินแล้วระบบจะ                      |  |  |  |  |  |  |
|    | ทำการคำนวณจำนวนเงินรวมให้ โดยอัต โนมัติ                                                                              |  |  |  |  |  |  |
|    |                                                                                                    |  |  |  |  |  |  |
|    |                                                                                                    |  |  |  |  |  |  |
|    |                                                                                                    |  |  |  |  |  |  |
| 5  | Tab รายการหัก                                                                                                    |  |  |  |  |  |  |
| 5. | Tab รายการหัก                                                                                                    |  |  |  |  |  |  |

| รับเงินทั่วไป รายละเอียดเงิน รายการทัก สรุปการรับเงิน |                                                                                                    |                                                                                                    |                                                                |                                                                             |                                                     |                                                            |  |  |  |
|-------------------------------------------------------|----------------------------------------------------------------------------------------------------|----------------------------------------------------------------------------------------------------|----------------------------------------------------------------|-----------------------------------------------------------------------------|-----------------------------------------------------|------------------------------------------------------------|--|--|--|
|                                                       | * รทัสรายการทัก รายละเอียดรายการทัก จำนวนเงิน                                                             |                                                                                                    |                                                                |                                                                             |                                                     |                                                            |  |  |  |
|                                                       |                                                                                                    |                                                                                                    |                                                                |                                                                             |                                                     |                                                            |  |  |  |
|                                                       |                                                                                                    |                                                                                                    |                                                                |                                                                             |                                                     |                                                            |  |  |  |
|                                                       |                                                                                                    |                                                                                                    |                                                                |                                                                             |                                                     |                                                            |  |  |  |
|                                                       |                                                                                                    |                                                                                                    |                                                                |                                                                             |                                                     |                                                            |  |  |  |
|                                                       | รำนวนเงินรวม                                                                                              |                                                                                                    |                                                                |                                                                             |                                                     |                                                            |  |  |  |
|                                                       | รูปแสดงหน้าจอบันทึกการรับเงิน_รายการหัก                                                                   |                                                                                                    |                                                                |                                                                             |                                                     |                                                            |  |  |  |
|                                                       | ถำหบดรายการหักโ                                                                                           | โดยการกดาไม                                                                                                    | ແລະຮະນາຈຳາ                                                     | าวบเงิบ ระบบ                                                                | จะทำการคำบวร                                        | แจำบวบเงิบรวมให้โด                                         |  |  |  |
|                                                       | ລັກໂນນັສີ                                                                                                 |                                                                                                    |                                                                |                                                                             | 00111111011116                                      |                                                            |  |  |  |
|                                                       | พนมพ                                                                                                    |                                                                                                    |                                                                |                                                                             |                                                     |                                                            |  |  |  |
| 6.                                                    | Tab สรุปการรับเงิน                                                                                        |                                                                                                    |                                                                |                                                                             |                                                     |                                                            |  |  |  |
|                                                       | รับเงินทั่วไป รา                                                                                          | ายละเอียดเงิน รายก                                                                                               | ารทัก สรุปการรับ                                               | มเงิน                                                                       |                                                     | 1                                                          |  |  |  |
|                                                       | ประเภทรับทำระ รายละเอียดรับทำระ เอกสารอ้างอิง รายละเอียด เดมิต เกรดิต                                     |                                                                                                    |                                                                |                                                                             |                                                     |                                                            |  |  |  |
|                                                       |                                                                                                    |                                                                                                    |                                                                |                                                                             |                                                     |                                                            |  |  |  |
|                                                       |                                                                                                    |                                                                                                    |                                                                |                                                                             |                                                     |                                                            |  |  |  |
|                                                       |                                                                                                    |                                                                                                    |                                                                |                                                                             |                                                     |                                                            |  |  |  |
|                                                       | l l                                                                                                    |                                                                                                    |                                                                |                                                                             |                                                     |                                                            |  |  |  |
|                                                       | ราแสดงหน้าจอาบันทึกการรับเงิน สราโการรับเงิน                                                              |                                                                                                    |                                                                |                                                                             |                                                     |                                                            |  |  |  |
|                                                       | ระบบละลึงข้อบอยองรหัสรายอาร สื่อรายอาร เออสารอ้างอิง รายอะเอียด อำบาวบริน ซึ่งบบบสองยอ                    |                                                                                                    |                                                                |                                                                             |                                                     |                                                            |  |  |  |
|                                                       | ระบบละดึงข้อบลข                                                                                           | งรหัสรายการ จื่อ                                                                                                 | างกลางขอลกกก<br>เรายการ เอกสาร                                 | าวาบเงน_เเวุบาา<br>ด้างอิง รายละเอี                                         | ยด จำบาบเงิบ                                        | ขึ้บบาแสดงผล                                               |  |  |  |
|                                                       | ระบบจะคึงข้อมูลข                                                                                          | องรหัสรายการ, ชื่อ                                                                                               | รายการ, เอกสาร                                                 | ซ้างอิง, รายละเอื                                                           | ยด, จำนวนเงิน                                       | ขึ้นมาแสดงผล                                               |  |  |  |
| 7.                                                    | ระบบจะดึงข้อมูลข<br>เมื่อระบุรายละเอียด                                                                   | จูงระหัสรายการ, ชื่อ<br>รายการรับเงินเสร็จ                                                                       | รายการ, เอกสาร<br>เรียบร้อยให้กคปุ่                            | อ้างอิง, รายละเอี<br>ม 'Save' 🔒 เพื่อ                                       | ยด, จำนวนเงิน<br>อบันทึกข้อมูล โ                    | ขึ้นมาแสคงผล<br>ปรแกรมจะทำการสร้า                          |  |  |  |
| 7.                                                    | ระบบจะดึงข้อมูลข<br>เมื่อระบุรายละเอียด<br>เลขที่ใบเสร็จรับเงิน                                           | งรหัสรายการ, ชื่อ<br>รายการรับเงินเสร็จ<br>เให้โดยอัตโนมัติ                                                      | เรายการ, เอกสาร<br>เรียบร้อยให้กดปุ่                           | ข้างอิง, รายละเอื<br>ม 'Save' 🐻 เพื่อ                                       | ยด, จำนวนเงิน<br>อบันทึกข้อมูล โ                    | ขึ้นมาแสดงผล<br>ปรแกรมจะทำการสร้า                          |  |  |  |
| 7.<br>หมายเหตุ                                        | ระบบจะคึงข้อมูลข<br>เมื่อระบุรายละเอียด<br>เลขที่ใบเสร็จรับเงิน<br>สถานะ "พักรอ" จะ                       | งรหัสรายการ, ชื่อ<br>รายการรับเงินเสร็จ<br>ให้โดยอัตโนมัติ<br>ใช้ในกรณีของเงินเ                                  | เรายการ, เอกสาร<br>เรียบร้อยให้กคปุ่<br>าุนวิจัย ที่ทางผู้ปรุ่ | อ้างอิง, รายละเอื<br>ม 'Save' 💼 เพื่อ<br>วิบัติงานต้องการใ:                 | ขค, จำนวนเงิน<br>อบันทึกข้อมูล โ<br>บเสร็จรับเงินไป | ขึ้นมาแสดงผล<br>ปรแกรมจะทำการสร้า<br>ใช้งานก่อน จึงจะมีกา: |  |  |  |
| 7.<br>หมายเหตุ                                        | ระบบจะดึงข้อมูลข<br>เมื่อระบุรายละเอียด<br>เลขที่ใบเสร็จรับเงิน<br>สถานะ "พักรอ" จะ<br>จ่ายเช็กให้กับทางม | งูมแก่<br>องรหัสราขการ, ชื่อ<br>เราขการรับเงินเสร็จ<br>ให้โดขอัตโนมัติ<br>ใช้ในกรณีของเงินห<br>หาวิทขาลัยภายหลัง | เรายการ, เอกสาร<br>เรียบร้อยให้กดปุ่<br>าุนวิจัย ที่ทางผู้ปรู่ | ารรบเงน_เรุบทา<br>อ้างอิง, รายละเอื<br>ม 'Save' 记 เพื่อ<br>)บัติงานต้องการใ | ขด, จำนวนเงิน<br>อบันทึกข้อมูล โ<br>                | ขึ้นมาแสดงผล<br>ปรแกรมจะทำการสร้า<br>ใช้งานก่อน จึงจะมีการ |  |  |  |

# KKFNOR01 : รายงานรายละเอียดการรับเงินประจำวัน

| SCREEN        | เมื่อเข้าฟังก์ชันรายงานรายละเอียดการรับเงินประจำวัน จะปรากฏหน้าจอดังรูป                                                  |  |  |  |  |  |  |
|---------------|----------------------------------------------------------------------------------------------------|--|--|--|--|--|--|
|               | 冠 KKU Parallel Run (SS) \ มหาวิทยาลัยขอนแก่น- KKUSS \ งานการเงิน - [TH \ KKFNOR01 \ รายงานรายละเอียดการรับเงินประจ 📰 🖻 🗙 |  |  |  |  |  |  |
|               |                                                                                                    |  |  |  |  |  |  |
|               |                                                                                                    |  |  |  |  |  |  |
|               | ดั้งแต่ ถึง                                                                                                    |  |  |  |  |  |  |
|               |                                                                                                    |  |  |  |  |  |  |
|               | สมนะเอกลาร เม่าค                                                                                                    |  |  |  |  |  |  |
|               | วันที่รับเวิน 21/09/2548 21/09/2548                                                                                      |  |  |  |  |  |  |
|               | ງຄກັບເວັນ                                                                                                    |  |  |  |  |  |  |
|               | ประเภทใบเสร็ารับเงิน                                                                                                    |  |  |  |  |  |  |
|               | สถานะใบเสร็ารับเงิน 🗭 ทั่วไป 💭 พักรอ 🎯 ทั้งหมด                                                                           |  |  |  |  |  |  |
|               | การดั้งหน้ากระดาษ                                                                                                    |  |  |  |  |  |  |
|               | งนาดกระดาษ 11*8.5 นี้ว Destination Format dflt                                                                           |  |  |  |  |  |  |
|               | การวางกระดาษ แนวนอน รูปแบบ กราฟฟิก                                                                                       |  |  |  |  |  |  |
|               |                                                                                                    |  |  |  |  |  |  |
|               | FRM-41008: Undefined function key.         Press Ctrl+F1 for list of valid keys.           Record: 1/1                   |  |  |  |  |  |  |
|               | รูปแสดงหน้าจอรายงานรายละเอียดการรับเงินประจำวัน                                                                          |  |  |  |  |  |  |
| วัตถุประสงค์  | เพื่อออกรายงานรายละเอียดการรับเงินประจำวัน                                                                               |  |  |  |  |  |  |
| ผู้ใช้งาน     | งานการเงิน                                                                                                    |  |  |  |  |  |  |
| เอกสารที่ได้  |                                                                                                    |  |  |  |  |  |  |
| วิธีการใช้งาน |                                                                                                    |  |  |  |  |  |  |
| 1.            | ผู้ใช้งานกำหนดเงื่อนไขเริ่มต้นและสิ้นสุดของ คณะ/หน่วยงาน แหล่งเงิน วันที่รับเงิน จุดเก็บเงิน                             |  |  |  |  |  |  |
|               | พนักงานเก็บเงิน ประเภทใบเสร็จรับเงิน                                                                                     |  |  |  |  |  |  |
| 2.            | ผู้ใช้งานกำหนดสถานะเอกสารโดยการกดเลือกจาก List Box และเลือกสถานะใบเสร็จรับเงินจาก radio                                  |  |  |  |  |  |  |
|               | Item                                                                                                    |  |  |  |  |  |  |
| 3.            | เงื่อนไขข้อมูลสามารถดึงขั้นมาได้จากฐานข้อมูลส่วนกลาง โดยกดที่เกรื่องหมาย 隆 เพื่อคึงข้อมูลขึ้นมา                          |  |  |  |  |  |  |
|               | จากฐานข้อมูลและเลือกข้อมูลเพื่อทำการใช้งาน                                                                               |  |  |  |  |  |  |
| 4.            | เงื่อนไข ณ วันที่ เป็นเงื่อนไขบังคับที่ด้องใส่ทุกครั้ง โดยที่ระบบจะ Default ให้เป็น วันที่ปัจจุบัน                       |  |  |  |  |  |  |
| 5.            | กดเครื่องหมาย 昌 เพื่อเปิดดูรายงานก่อนการพิมพ์ โดยที่หน้าจอจะแสดงผลทีละหน้า                                               |  |  |  |  |  |  |
| หมายเหตุ      |                                                                                                    |  |  |  |  |  |  |

# <u>การเตรียมจ่าย</u>

KKFNDT31 : บันทึกรายการจ่ายทั่วไป

| SCREEN        | เมื่อเข้าฟังก์ชันการบันทึกรายการจ่ายทั่วไปจะปรากฏหน้าจอคังรูป                                                     |  |  |  |  |  |  |
|---------------|----------------------------------------------------------------------------------------------------|--|--|--|--|--|--|
|               | 🚳 KKU Parallel Run (SS) \ มหาวิทยาลัยขอมแก่น- KKUSS \ งานการเงิน - [TH \ KKFNDT31 \ บันทักรายการจ่ายทั่วไป] 📃 🗐 🗙 |  |  |  |  |  |  |
|               | ແລຄອີນ ແກ້ໄພ ເรีຍກຄັນ ນລັວກ ເຮດຄວຣ໌ຫ Field Help<br>🗟 🛆 🌆 🛠 🖻 🏝 🔌 🦏 🎲 🗳 🔍 🕨 🛤 😂 ?                                  |  |  |  |  |  |  |
|               |                                                                                                    |  |  |  |  |  |  |
|               | * เลขก็ใบสังว่าย AUTO * วันก็ใบสังว่าย 21/09/2548 สถานะการพืมพ์ ปกติ<br>* ประเภทใบสังว่าย สถานะการพื้มพ์ ปกติ     |  |  |  |  |  |  |
|               | * ปังบุประมาณ                                                                                                    |  |  |  |  |  |  |
|               | * หนัวองาน                                                                                                    |  |  |  |  |  |  |
|               | * แผนงาน * งาน/โครงการ<br>* กิรกรรม * ทมวดรายว่าย                                                                 |  |  |  |  |  |  |
|               | * เจ้าหนี * เลมทิ้ม/เรนาการ                                                                                       |  |  |  |  |  |  |
|               | รากการ ทมายเหตุ                                                                                                   |  |  |  |  |  |  |
|               | รายการราย เลขทเอกลารอางอง มูลกาลนกา ภาษมูลกาเพม รานวนเงนขอเบก ภาษเงนเด กาบรบ รานวนเงนทราย                         |  |  |  |  |  |  |
|               |                                                                                                    |  |  |  |  |  |  |
|               | รายการสังล่าย                                                                                                    |  |  |  |  |  |  |
|               | ประเภทการทัก รทัสเจ้าหนี้ เลขประจำตัวผู้เสียภาษี แบบภาษิ ชื่อแบบภาษี จำนวนเงิน                                    |  |  |  |  |  |  |
|               |                                                                                                    |  |  |  |  |  |  |
|               | ชื่อประเภทการทัก                                                                                                  |  |  |  |  |  |  |
|               | ชื่อเว้าหนี้ อัตราภาษี อัตราภาษี                                                                                  |  |  |  |  |  |  |
|               | Record: 1/1 KOSC> KDBG>                                                                                           |  |  |  |  |  |  |
|               | รูปแสดงหน้าจอบันทึกรายการจ่ายทั่วไป                                                                               |  |  |  |  |  |  |
| วัตถุประสงค์  | เพื่อบันทึกรายการจ่ายทั่วไป                                                                                       |  |  |  |  |  |  |
| ผู้ใช้งาน     | งานการเงิน                                                                                                    |  |  |  |  |  |  |
| เอกสารที่ได้  |                                                                                                    |  |  |  |  |  |  |
| เอกสารอ้างอิง | 1. เลขที่ใบสั่งง่าย                                                                                               |  |  |  |  |  |  |
| วิธีการใช้งาน |                                                                                                    |  |  |  |  |  |  |
| 1.            | กำหนดวันที่ใบสั่งจ่าย ประเภทใบสั่งจ่าย ปีงบประมาณ แหล่งเงิน หน่วยงาน กองทุน แผนงาน งาน/โครงการ กิจ                |  |  |  |  |  |  |
|               | ้<br>กรรรม หมวครายจ่าย เจ้าหนี้เงินรับฝาก เลขที่บัญชีธนาคาร                                                       |  |  |  |  |  |  |
| 2.            | กำหนดรายการจ่าย เลขที่เอกสารอ้างอิง โดยเลือกจากการกดปุ่ม"LOV"                                                     |  |  |  |  |  |  |
| 3.            | ่<br>ผู้ใช้งานกำหนดมูลก่าสินค้า ภาษีมูลก่าเพิ่ม จำนวนเงินขอเบิก ภาษีเงินได้ ก่าปรับ จำนวนเงินที่จ่าย              |  |  |  |  |  |  |
| 4.            | รายการศึก รายการสิ่งส่วย                                                                                          |  |  |  |  |  |  |
|               | ประเภทการทัก รทัสเจ้าหนี้ เลขประจำตัวผู้เสียภาษี แบบภาษี ชื่อแบบภาษี จำนวนเงิน                                    |  |  |  |  |  |  |
|               |                                                                                                    |  |  |  |  |  |  |
|               | นื้อประเภทการทัก<br>                                                                                              |  |  |  |  |  |  |
|               | ชื่อเจ้าหน้ อัตราภาษ์                                                                                             |  |  |  |  |  |  |

|          | รูปภาพแสดงหน้าจอบันทึกรายการจ่ายทั่วไป                                                             |  |  |  |  |  |  |
|----------|----------------------------------------------------------------------------------------------------|--|--|--|--|--|--|
|          | - <b>Tab รายการหัก</b> ผู้ใช้งานกำหนดประเภทการหัก รหัสเจ้าหนี้ แบบภาษี โดยเลือกจากการกดปุ่ม"LOV" 💉 |  |  |  |  |  |  |
|          | รายการลัก รายการสังร่าย                                                                            |  |  |  |  |  |  |
|          | เลขประจำตัวผู้เสียภาษี * ประเภทการจ่าย แบบภาษี จำนวนเงิน สิ่งจ่ายนาม                               |  |  |  |  |  |  |
|          | 0.00 🦰 เลขที่บ/ชรนาการ[ผู้รับ]                                                                     |  |  |  |  |  |  |
|          | ชื่อม/ภการจ่าย รวม 0.00 ธนาการ(ผู้รบ)                                                              |  |  |  |  |  |  |
|          | ນື່ອແນນກາຍັ                                                                                        |  |  |  |  |  |  |
|          | รูปภาพแสดงหน้าจอบันทึกรายการจ่ายทั่วไป                                                             |  |  |  |  |  |  |
|          | - Tab รายการสั่งจ่าย ผู้ใช้งานกำหนดเลขประจำตัวผู้เสียภาษี แบบภาษี โดยเลือกจากการกดปุ่ม"LOV" 🔖      |  |  |  |  |  |  |
|          | จากนั้นกำหนดจำนวนเงิน ระบบจะแสดงข้อมูลขึ้นมาให้                                                    |  |  |  |  |  |  |
| 5.       | เมื่อทำการกำหนดข้อมูลเรียบร้อยแล้วให้กดปุ่ม "Save" เพื่อบันทึกข้อมูล                               |  |  |  |  |  |  |
| หมายเหตุ |                                                                                                    |  |  |  |  |  |  |

#### KKFNDT13: พิมพ์เช็ค

| SCREEN        | เมื่อเข้าฟังก์ชันพิมพ์เช็คจะปรากฎหน้าจอคังรูป                                                                  |  |  |  |  |  |  |
|---------------|----------------------------------------------------------------------------------------------------|--|--|--|--|--|--|
|               | 🛍 KKU Parallel Run (SS) \ มหาวิทยาลัยขอมแก่น - KKUSS \ งานการเงิน - [TH \ KKFNDT13 \ พิมพ์เช็ค] 🗾 🗐 🔁          |  |  |  |  |  |  |
|               | แอคชัน แก้ไข เรียกคัน บลือก เรคคอร์ต Field Help                                                                |  |  |  |  |  |  |
|               |                                                                                                    |  |  |  |  |  |  |
|               | *ประเภทว่ายเงิน                                                                                                |  |  |  |  |  |  |
|               | ตั้งแต่วันที่ในสังร่าย 21/09/2548 ถึง 21/09/2548                                                               |  |  |  |  |  |  |
|               | ตั้งแต่เลขกิโบสังว่าย ถึง                                                                                      |  |  |  |  |  |  |
|               | * เลขที่ปัญบีรนาการ                                                                                            |  |  |  |  |  |  |
|               | รนาการ                                                                                                    |  |  |  |  |  |  |
|               | สามารนาการ<br>* เลงที่เม็กเริ่มต้น เช็กลงรับที่ <b>21/09/2548</b>                                              |  |  |  |  |  |  |
|               | ประมวลผล ล้างข้อมูล                                                                                            |  |  |  |  |  |  |
|               | เอาซึ่งชื่อ สี่งส่วยกาก ส่วนสายอิน อีนอักธารพิษณ์ เอาซึ่งแล้นส่วน                                              |  |  |  |  |  |  |
|               |                                                                                                    |  |  |  |  |  |  |
|               |                                                                                                    |  |  |  |  |  |  |
|               |                                                                                                    |  |  |  |  |  |  |
|               | 🔲 🗌 ອັນອັນ                                                                                                    |  |  |  |  |  |  |
|               |                                                                                                    |  |  |  |  |  |  |
|               | รำนวนเงินรวม                                                                                                   |  |  |  |  |  |  |
|               |                                                                                                    |  |  |  |  |  |  |
|               | Record: 1/1 List of Values (OSC) (DBG)                                                                         |  |  |  |  |  |  |
|               | รูปแสดงหน้าจอพิมพ์เช็ค                                                                                         |  |  |  |  |  |  |
| วัตถุประสงค์  | เพื่อพิมพ์เช็ค                                                                                                 |  |  |  |  |  |  |
| ผู้ใช้งาน     | งานการเงิน                                                                                                    |  |  |  |  |  |  |
| เอกสารที่ได้  | 1. เช็ก                                                                                                    |  |  |  |  |  |  |
| เอกสารอ้างอิง | 1. เลขที่ใบสั่งจ่าย                                                                                            |  |  |  |  |  |  |
| วิธีการใช้งาน |                                                                                                    |  |  |  |  |  |  |
| 1.            | ผู้ใช้กำหนดประเภทการจ่ายเงิน เลขที่ใบสั่งจ่ายค้นทางและปลายทาง เลขที่บัญชีธนาคาร เลขที่เช็คเริ่มค้น เมื่อผู้ใช้ |  |  |  |  |  |  |
|               | กำหนดเลขที่บัญชีธนาการ ระบบจะทำการดึงข้อมูลของธนาการและสาขาธนาการขึ้นมาแสดง                                    |  |  |  |  |  |  |
| 2.            | เมื่อกดปุ่ม <b>ประมวลผล</b> ระบบจะทำการดึงข้อมูลต่าง ๆ ของเช็ค เช่น เลขที่เช็ค สั่งจ่ายให้ จำนวนเงิน           |  |  |  |  |  |  |
|               | ยืนขันการพิมพ์ เลขที่ใบสั่งจ่าย ขึ้นมาแสดงผล เพื่อให้ผู้ใช้สามารถทำการเปลี่ยนแปลงการยืนยันการพิมพ์             |  |  |  |  |  |  |
| 3.            | เมื่อทำการกำหนดข้อมูลเรียบร้อยแล้วให้กดปุ่ม "Save" เพื่อบันทึกข้อมูล                                           |  |  |  |  |  |  |
| หมายเหตุ      | • • •                                                                                                    |  |  |  |  |  |  |

## KKFNOR10 : รายงานรายละเอียดการจัดทำเห็ค

| SCREEN            | เมื่อเข้าฟังก์ชัน รายงานรายละเอียคการจัดทำเช็ก จะปรากฏหน้าจอดังรูป                                                    |  |  |  |  |  |  |  |
|-------------------|----------------------------------------------------------------------------------------------------|--|--|--|--|--|--|--|
|                   | 冠 KKU Parallel Run (SS) \ มหาวิทยาลัยขอมแก่ม- KKUSS \ งานการเงิน - [TH \ KKFNOR10 \ รายงานรายละเอียดการจัดทำเง็ค] 📰 💌 |  |  |  |  |  |  |  |
|                   |                                                                                                    |  |  |  |  |  |  |  |
|                   | ตั้งแต่ ถึง                                                                                                    |  |  |  |  |  |  |  |
|                   |                                                                                                    |  |  |  |  |  |  |  |
|                   |                                                                                                    |  |  |  |  |  |  |  |
|                   | * หน้วยงาน                                                                                                    |  |  |  |  |  |  |  |
|                   | * แหล่งเวิน                                                                                                    |  |  |  |  |  |  |  |
|                   | * เลขที่มัญบีรนาคาร                                                                                                   |  |  |  |  |  |  |  |
|                   | 21/03/2348                                                                                                    |  |  |  |  |  |  |  |
|                   |                                                                                                    |  |  |  |  |  |  |  |
|                   | การตั้งหน้ากระดาษ                                                                                                    |  |  |  |  |  |  |  |
|                   | ขนาดกระดาษ 11 * 8.5 นี้ว Destination Format dflt                                                                      |  |  |  |  |  |  |  |
|                   | การวางกระดาบ แนวนอน รูปแบบ กราฟฟิก                                                                                    |  |  |  |  |  |  |  |
|                   |                                                                                                    |  |  |  |  |  |  |  |
|                   |                                                                                                    |  |  |  |  |  |  |  |
|                   | Record: 1/1 List of Values (OSC) (DBG)<br>ราปแสด.หน้าจอรายเวาปรายอยูเอียดอารอัดทำเช็ด                                 |  |  |  |  |  |  |  |
| 24 1 <i>d</i>     | รูบแสดงทนางอรายงานรายสะเอยดการจดทาเชค                                                                                 |  |  |  |  |  |  |  |
| วัตถุประสงค์      | เพื่อออกรายงานรายละเอียดการจัดทำเช็ก                                                                                  |  |  |  |  |  |  |  |
| ผู้ใช้งาน<br>'ห.ห | งานการเงิน                                                                                                    |  |  |  |  |  |  |  |
| เอกสารที่ได้      |                                                                                                    |  |  |  |  |  |  |  |
| วิธีการใช้งาน     |                                                                                                    |  |  |  |  |  |  |  |
| 1.                | ผู้ใช้งานกำหนดเงื่อนไขเริ่มต้นและสิ้นสุดของ หน่วยงาน แหล่งเงิน เลขที่บัญชีธนาการ เช็กลงวันที่ ที่                     |  |  |  |  |  |  |  |
|                   | ต้องการออกรายงาน                                                                                                    |  |  |  |  |  |  |  |
| 2.                | เงื่อนไขข้อมูลสามารถดึงขั้นมาได้จากฐานข้อมูลส่วนกลาง โดยที่กดที่เครื่องหมาย 🔀 เพื่อดึงข้อมูล                          |  |  |  |  |  |  |  |
|                   | ขึ้นมาจากฐานข้อมูลและเลือกข้อมูลเพื่อทำการใช้งาน                                                                      |  |  |  |  |  |  |  |
|                   |                                                                                                    |  |  |  |  |  |  |  |
| 3.                | เง่น แ ม แก เกทเงก เภกนม กพอง เข นั้นแม่ง เพอกระกาภระ Detault เมเกท งหากงจำกา                                         |  |  |  |  |  |  |  |
| 4.                | กดเกรื่องหมาย 🕍 เพื่อเปิดดูรายงานก่อนการพิมพ์ โดยที่หน้าจอจะแสดงผลที่ละหน้า                                           |  |  |  |  |  |  |  |
| หมายเหตุ          |                                                                                                    |  |  |  |  |  |  |  |

<u>จ่าย</u>

KKFNDT14: บันทึกการจ่ายเช็ค

| SCREEN        | เมื่อเข้าฟังก์ชันการบันทึกการจ่ายเช็ค จะปรากฎหน้าจอดังรูป                    |                            |                   |                                         |                           |                                  |                         |              |
|---------------|------------------------------------------------------------------------------|----------------------------|-------------------|-----------------------------------------|---------------------------|----------------------------------|-------------------------|--------------|
|               | KKU Parallel Run (SS)                                                        | ) <b>\ มหาวิทยาลัยขอ</b> น | แก่น- KKUSS \ งาา | แการเจิน - [TH \ KKI                    | FNDT14 \ บันทึกก          | กรจ่ายเช็ค]                      |                         |              |
|               |                                                                              |                            |                   | □□□□ ?                                  |                           |                                  |                         |              |
|               |                                                                              |                            |                   |                                         |                           | 1                                |                         |              |
|               | * เลขที่บัญบีธนาการ <u>551-3-00039-5</u> บัญชีเงินรายได้ ผช.<br>* สังว่ายนาม |                            |                   |                                         |                           |                                  |                         |              |
|               | เลขที่เช็ก                                                                   |                            |                   |                                         | ประมวลผล                  | ล้างหน้าจอ                       |                         |              |
|               | เลขที่บัญชีธนาการ                                                            | เลขทึ่เช็ก                 | เช็กลงวันที่      | ำำนวนเงิน                               | วันที่ร่ายเช็ก            | เลขที่ใบเสร็ <b>ารับเงิน</b> ม่  | ย็นยันการว่ายเช็ก       |              |
|               |                                                                              |                            |                   |                                         |                           |                                  | 🔽 อื่นอัน 🔺             |              |
|               |                                                                              |                            |                   |                                         |                           |                                  | 📕 ອິນອັນ                | $\mathbf{k}$ |
|               |                                                                              |                            |                   |                                         |                           |                                  | 📕 ອິນອັນ                |              |
|               |                                                                              |                            |                   |                                         |                           |                                  | 📕 อีกฮน                 |              |
|               |                                                                              |                            |                   |                                         |                           |                                  | 📕 อื่นอื่น<br>📕 อื่นอัน |              |
|               |                                                                              |                            |                   |                                         |                           |                                  | 📕 ອັດອັດ                |              |
|               |                                                                              |                            |                   |                                         | _                         |                                  | 📕 อีนอีน                |              |
|               |                                                                              |                            |                   |                                         |                           |                                  | 📕 ອິນອັນ 💌              |              |
|               |                                                                              |                            | ำนวนเงินรวม       |                                         |                           | l                                | 📕 ອື່ນອີນ               |              |
|               | ชื่อบัญบีธนาการ                                                              |                            |                   |                                         |                           |                                  | ]                       |              |
|               |                                                                              |                            | -                 | a a a                                   |                           |                                  |                         |              |
|               | Record: 1/1                                                                  |                            | List of Values    | <pre> <osc> <dbg></dbg></osc></pre>     | -laugo                    |                                  |                         |              |
| ۲. I. d       | - <b>त</b> २ व                                                               | । द                        | วูบแต่งห          | ט אין אין אין אין אין אין אין אין אין א | างเขเซท                   |                                  |                         |              |
| วัตถุประสงค์  | เพื่อทำการบันทึกการจ่ายเชิด                                                  |                            |                   |                                         |                           |                                  |                         |              |
| ผู้ใช้งาน     | งานการเงิน                                                                   |                            |                   |                                         |                           |                                  |                         |              |
| เอกสารที่ได้  |                                                                              |                            |                   |                                         |                           |                                  |                         |              |
| เอกสารอ้างอิง | <ol> <li>เลขที่บัญชีธนาคา</li> </ol>                                         | រេ                         |                   |                                         |                           |                                  |                         |              |
|               | 2. เลขที่เช็ค                                                                |                            |                   |                                         |                           |                                  |                         |              |
| วิธีการใช้งาน |                                                                              |                            |                   |                                         |                           |                                  |                         |              |
| 1.            | ผ้ใช้กำหบดเลขที่บัญ                                                          | ชีกบาคาร สั่งจ่า           | เยบาม เลขที่เจี   | ค โดยกดาไม "เ                           | 0V" 🔖 1                   | ะบบจะทำการดึง                    | มข้อมอ " สั่ง           |              |
|               | จ่ายให้ " ที่บีดาาบสับ                                                       | พับธ์กับเลขที่เจ็          |                   | แลซึ่งผ้ใช้สาบา                         | รถกรอกแก้ไข               | แได้                             | 100 aj 0. 0. 1          |              |
| 2             | 4. e. d. 1. 1                                                                | ระมวลผล                    | a 5               |                                         | e ح                       |                                  | e de di                 | ಡ            |
| 2.            | เมอคลกทบุม                                                                   |                            | ระบบจะคงา         | เอมูลของเลขทา<br>∡้                     | ปญชธนาคาร<br>ส่ ๆ ๆ ๆ ๆ ๆ | เลขทเชค เชคลง <sup>ะ</sup><br>"" | วนท วนทจาย<br>ส่วนสาย   | ปเชค         |
|               | จำนวนเงิน ชื่อบัญชี<br>                                                      | ธนาคาร และจ้<br>,          | านวนเงินรวม       | ขึ้นมาแสดงผล                            | เพื่อให้ผู้ใช้ส           | ามารถแก้ไข เล                    | งที่ไบเสร็จรั้ง         | ปเงิน        |
|               | และทำการยืนยันการ                                                            | ง่ายเชิค                   |                   |                                         |                           |                                  |                         |              |
| 3.            | เมื่อทำการกำหนดข้อ:                                                          | มูลเรียบร้อยแล้            | ่วให้กดปุ่ม "S    | ave" เพื่อบันทึก                        | ข้อมูล                    |                                  |                         |              |
| หมายเหตุ      |                                                                              |                            |                   |                                         |                           |                                  |                         |              |

## KKFNOR13 : รายงานรายละเอียดการจ่ายเช็คประจำวัน

| SCREEN         | เมื่อเข้าฟังก์ชันรายงานรายละเอียดการจ่ายเช็คประจำวัน จะปรากฏหน้าจอดังรูป                                               |  |  |  |  |  |  |
|----------------|----------------------------------------------------------------------------------------------------|--|--|--|--|--|--|
|                | 🚳 KKU Parallel Run (SS) \ มหาวิทยาลัยขอมแก่ม- KKUSS \ งานการเงิน - [TH \ KKFNOR13 \ รายงานรายละเอียดการร่ายเช็ดประ 🔳 🖻 |  |  |  |  |  |  |
|                |                                                                                                    |  |  |  |  |  |  |
|                |                                                                                                    |  |  |  |  |  |  |
|                | ดั้งแค่ ถึง                                                                                                    |  |  |  |  |  |  |
|                |                                                                                                    |  |  |  |  |  |  |
|                |                                                                                                    |  |  |  |  |  |  |
|                | * สภานะเอกสาร ปู่กติ์                                                                                                  |  |  |  |  |  |  |
|                | * หน่วยงาน                                                                                                    |  |  |  |  |  |  |
|                | * ประเภทในสังว่าข                                                                                                    |  |  |  |  |  |  |
|                | วันกำ่ายเมื่ก 21/09/2548 21/09/2548                                                                                    |  |  |  |  |  |  |
|                |                                                                                                    |  |  |  |  |  |  |
|                | การดั้งหน้ากระดาษ                                                                                                    |  |  |  |  |  |  |
|                | บนาดกระดาษ 11*8.5 นี้ว Destination Format dflt                                                                         |  |  |  |  |  |  |
|                | ກາຣວານກຣະຫາບ ແນວນອນ ຊຸປແບບ ກຣາຟຟີກ                                                                                     |  |  |  |  |  |  |
|                |                                                                                                    |  |  |  |  |  |  |
|                | Record: 1/1 <0SC> <0BG>                                                                                                |  |  |  |  |  |  |
|                | รูปแสดงหน้างอรายงานรายละเอียดการง่ายเช็กประจำวัน                                                                       |  |  |  |  |  |  |
| วัตถุประสงค์   | ู้<br>เพื่อออกรายงานรายละเอียดการจ่ายเช็คประจำวัน                                                                      |  |  |  |  |  |  |
| ู<br>ผู้ใช้งาน | งานการเงิน                                                                                                    |  |  |  |  |  |  |
| เอกสารที่ได้   |                                                                                                    |  |  |  |  |  |  |
| วิธีการใช้งาน  |                                                                                                    |  |  |  |  |  |  |
| 1.             | ผู้ใช้งานกำหนดเงื่อนไขเริ่มต้นและสิ้นสุดของ หน่วยงาน แหล่งเงิน ประเภทใบสั่งจ่าย วันที่จ่ายเงินสด ที่                   |  |  |  |  |  |  |
|                | ,<br>ต้องการออกรายงาน                                                                                                  |  |  |  |  |  |  |
| 2.             | ผู้ใช้งานกำหนดสถานะเอกสารจาก List Box                                                                                  |  |  |  |  |  |  |
| 3.             | 🔹 เรื่องปัญชักและสายเรอลึงขึ้นแป้ได้การรายข้อและว่านอาวา โลยเรื่ออร์ปอร์อาหาเวย 🔀 เรื่อลืงข้อแอ                        |  |  |  |  |  |  |
|                | งับนางากฐานข้อมูลและเลือกข้อมลเพื่อทำการใช้งาน                                                                         |  |  |  |  |  |  |
| 4              | เงื่อนไข ณ วันที่ เป็นเงื่อนไขบังคับที่ต้องใส่ทุกครั้ง โดยที่ระบบจะ Default ให้เป็น วันที่ปัจจุบัน                     |  |  |  |  |  |  |
| 5.             | กดเครื่องหบาย 📮 เพื่อเปิดดรายงาบก่อบการพิบพ์ โดยที่หน้าจอจะแสดงผลที่ละหน้า                                             |  |  |  |  |  |  |
| หมายเหต        |                                                                                                    |  |  |  |  |  |  |
|                |                                                                                                    |  |  |  |  |  |  |